## Anleitung zur Eingabe von MDL für Praxislehrer/innen (Besuchsschullehrer/innen):

Gehen Sie auf "laufendes Schuljahr" – "LehrerInnen" – "Tätigkeiten pflegen" Schaltfläche

Suchen und dann bei dem/der jeweilige/n Lehrer/in ein Häkchen setzen.

Dann Bereich A wählen.

Bei Name "Unterricht außerhalb der Lehrfächerverteilung" wählen.

Den Gültigkeitsbereich "von bis" richtig eingeben (z.B. 01.10.2020 bis 31.01.2021)

Bei "Wo-Stunden/Anz" die richtigen Wochenstunden eingeben (z.B. 2.000)

Im Feld Anmerkung kann "MDL für Praxislehrer/in" eingegeben werden.

Zuletzt auf die Schaltfläche "Zuordnen" klicken.

Danach muss die Beschäftigung erneut mit einem Stichtag innerhalb der neuen Tätigkeit neu berechnet werden.

Nun muss die Beschäftigung erneut genehmigt werden, Sie sehen, bei den beiden Lehrerinnen, die als Praxislehrerinnen arbeiten gibt es einen neuen Abschnitt, von 01.10.2020 bis 31.01.2021.

| 🛁 Sokrates 🛛 🗙 🕂                                                                          |                                                                            |                                                                                                    |                                    |                   | 1                                                           |                                   |                     |             | ٥               | ×   |
|-------------------------------------------------------------------------------------------|----------------------------------------------------------------------------|----------------------------------------------------------------------------------------------------|------------------------------------|-------------------|-------------------------------------------------------------|-----------------------------------|---------------------|-------------|-----------------|-----|
| (←) → ♂ ☆                                                                                 | https://www.sokrates-we                                                    | eb.at/TSTSTMK/mandantselect.do                                                                                     | ··· 🖂 🕁                            | Q, Suchen         |                                                             |                                   | ht\                 | 1 e         | (8) tř          | f = |
| SOKRATES                                                                                  | ay G Google HEROLD<br>Username: Th.Neuhold - WEB<br>Schuljahr 2020/21 Schu | Video Buster W win/day - Online Casi Impard und Thomas Platectronic Banking Platectronic Banking Platectronic Cash | 📖 🍵 Sparkassen Login 🔛 FinanzLogin | n 📥 Sokrates 📹 id | :loud 🥭 Wetter 🖓 Valksschule Vors                           | Nachrichten: 37<br>V17.1.15-W1012 | Sokrates Testsyster | n<br>Color  | e<br>pout 29:22 | »   |
| SchülerIn - keine Auswahl - 🧹 💠                                                           | Basisdaten Schuljahresbeginn                                               | A Laufendes Schuljahr Beurteilung Ende des Schuljahres Auswertungen Index                                          |                                    |                   |                                                             |                                   |                     |             |                 |     |
| Laufendes Schuljahr     Dynamsche Suche     Textbaustenisten                              |                                                                            | Latendro<br>Geochicht - Latenz Auswahl - Eu<br>Stratusg 22.12.2.000                                                | Suchen                             |                   | Pers.Mr.<br>Stammschule - keine Auswahl -<br>Klassifikation | 0                                 |                     |             |                 | 48  |
| Laufbahnpflege                                                                            |                                                                            | Anzahi                                                                                                    | der Treffer 20 / ausgewählt 1      |                   |                                                             |                                   |                     | Initialisie | iren Sud        | hen |
| Tatiokeiten pflegen                                                                       |                                                                            | LehrerInnenliste                                                                                                   |                                    | Inches I          |                                                             |                                   |                     |             |                 |     |
| Beschäftigung berechnen     Beschäftigung genehmigen                                      | Name                                                                       |                                                                                                    | Beziehung<br>Land Lehner VB I L    | œ<br>œ            | Enzeltuv     Typenzu                                        | weisung                           |                     |             |                 |     |
| <ul> <li>Lehrtätigkeitsausweis (LTA)</li> <li>Lehrtätigkeitsausweis (Übersich:</li> </ul> |                                                                            |                                                                                                    | Land Lehner VB I L                 | 0                 | Bereich A<br>Name Unterric<br>Kosterstelle(*) UAT           | ht außerhalb der Lehrt            | fächerve •          |             |                 |     |
| Dienstvereinbarung                                                                        |                                                                            |                                                                                                    | Land Lehner BT                     | <u>w</u>          | Gültig von 01.10.21                                         | 120                               |                     |             |                 |     |
| Absenzen pflegen                                                                          |                                                                            |                                                                                                    | Land Lehner VB I L                 | Œ                 | Anz. Wochen 17.429                                          | 21                                |                     |             |                 |     |
| Absenzen genehmigen Schulveranstaltungen pflegen                                          |                                                                            |                                                                                                    | Land Lehrer VB pd                  | 0                 | Wo-Stunden/Anz 2.000                                        | utigkeit prüfen                   |                     |             |                 |     |
| Supplerplan pflegen                                                                       |                                                                            |                                                                                                    | Land Lehrer VB pd                  | 0                 | J-stunden/Anz 34.858                                        | ol                                |                     |             |                 |     |
| Enzeleistung pflegen                                                                      |                                                                            |                                                                                                    | Land Lehrer BT                     | <u>(0)</u>        | Anmerkung MDL Pra                                           | aslehrer/in                       |                     |             |                 |     |
| Wochen-MDL genehmigen                                                                     |                                                                            |                                                                                                    | Land Lehrer VB I L                 | <u>a</u>          |                                                             |                                   |                     |             |                 |     |
| Wochen-MDL widerrufen                                                                     |                                                                            |                                                                                                    | Land Lehrer BT                     | (III)             |                                                             |                                   |                     |             |                 |     |
| Monatsleistung Sichtung                                                                   |                                                                            |                                                                                                    | Land Lehrer VB I L                 | (III)             |                                                             |                                   |                     |             |                 |     |
| Monatsleistung Unterschrift                                                               |                                                                            |                                                                                                    | Land Lehner VB I L                 | Œ                 |                                                             |                                   |                     |             |                 |     |
| Ersetzungen pflegen                                                                       |                                                                            |                                                                                                    | Land Lehrer BT                     | Œ                 |                                                             |                                   |                     |             |                 |     |
| Stunderwenegung priegen     Bidungsdokumentation                                          |                                                                            |                                                                                                    | Land Lehver VB 11                  | (f)               |                                                             |                                   |                     |             |                 |     |
| 🕢 🛅 Ausbildung bis 18                                                                     |                                                                            |                                                                                                    |                                    | -                 |                                                             |                                   |                     |             |                 |     |
| 💽 边 Stellenplan Schülerzahlen                                                             |                                                                            |                                                                                                    | Land Lehrer V8 pd                  | <u>w</u>          |                                                             |                                   |                     |             |                 |     |
| <>                                                                                        |                                                                            |                                                                                                    | Land Lehner VB I L                 | <u> </u>          |                                                             |                                   |                     |             |                 |     |
|                                                                                           |                                                                            |                                                                                                    | Land Lehner VB I L                 | (D) ~             |                                                             |                                   |                     |             |                 |     |
|                                                                                           | 1 - 20 von 20 Einträge                                                     | 35   50   100   Alle                                                                                               | H + 1 +                            | - H.C. (B)        |                                                             |                                   |                     |             |                 |     |
|                                                                                           |                                                                            |                                                                                                    |                                    |                   |                                                             |                                   | Berechnen           | Bearbeite   | n Zuordr        | hen |

| 🛁 Sokrates 🛛 🗙 🕂                 |                                           |                                                               |                                                          |                                                 |                                             | - ø ×                             |
|----------------------------------|-------------------------------------------|---------------------------------------------------------------|----------------------------------------------------------|-------------------------------------------------|---------------------------------------------|-----------------------------------|
| (←) → ♂ ŵ                        | A https://www.sokraf                      | tes-web.at/TSTSTMK/mandantselect.do                           | 🛛 t                                                      | 2 Q Suchen                                      |                                             | li\ ⊡ ≪ ⊛ 🖬 Ξ                     |
| 📓 ISAP 👜 SAP 🏦 eBay Österreich 🏦 | ebay Ġ Google 📁 HEROLD                    | ) 🐚 Video Buster 🕎 win2day - Online Casi 🔐 Inngard und Thomas | 🐺 Electronic Banking Pla 🍵 Sparkassen Login  📟 FinanzLog | in 🚄 Sokrates 🗯 iCloud 🧈 Wetter 💥 Volksschule V | /orau 👹 SchoolFex 🛛 🛁 Sokrates T            | Testsystem >>>                    |
| SOKRATES                         | Username: Th.Neuhold<br>Schuljahr 2020/21 | VEB-Direktor SCHULUNGSSY<br>Schule VS Vorau (622421)          | STEM                                                     |                                                 | Nachrichten: 37 🛗 Ho<br>V17.1.15-W1012 🚖 My | me 🕢 Hife<br>yPage 🔯 Logout 29:46 |
| SchülerIn - keine Auswahl - 🗸    | da Basisdaten Schuljahres                 | beginn Laufendes Schuljahr Beurteilung Ende des Schuljahres A | Auswertungen Index                                       |                                                 |                                             |                                   |
|                                  |                                           |                                                               | Suchen                                                   |                                                 |                                             | 4 Q                               |
| E Laufendes Schuljahr            |                                           | Letrertn                                                      |                                                          | Pers Nr.                                        |                                             |                                   |
| Dynamische Suche                 |                                           | Geschiecht - keine Auswahl -                                  |                                                          | Stammschule - keine Auswahl                     |                                             |                                   |
| SchulerIncendaternifere          |                                           | Stichtag 21.12.2020                                           |                                                          | Klassifikation                                  | (Y)                                         |                                   |
| 🗉 🔄 Laufbahnpflege               |                                           |                                                               | Anzahl der Treffer 20 / ausnewählt 2                     |                                                 |                                             | Initialisieren Suchen             |
| 🗉 😂 LehrerInnen                  |                                           |                                                               | record out fronter to / and county of                    |                                                 |                                             |                                   |
| Tatigkeiten pflegen              |                                           |                                                               | Lehrerbeschäftigung berechnet                            | 0                                               |                                             |                                   |
| Beschäftigung berechnen          |                                           |                                                               | Liste der LehrerInnen                                    |                                                 |                                             |                                   |
| Beschäftigung genehmigen         | 519                                       | Name                                                          |                                                          | Geb.dat.                                        |                                             | (D)                               |
| Lehrtätickeitsausweis (Übersic   | h 🗆                                       |                                                               |                                                          | 30.04.1973                                      |                                             | 00                                |
| Dienstvereinbarung               | 0                                         |                                                               |                                                          | 31.12.1986                                      |                                             | 0                                 |
| 🗎 Absenzen pflegen               |                                           |                                                               |                                                          | 24.01.1940                                      |                                             | (D)                               |
| Absenzen genehmigen              |                                           |                                                               |                                                          | 20.03.1000                                      |                                             |                                   |
| Schulerrise official             |                                           |                                                               |                                                          | 29.01.1966                                      |                                             |                                   |
| Enzeleistung pflegen             |                                           |                                                               |                                                          | 03.08.1994                                      |                                             | <u>(II)</u>                       |
| Wochen-MDL berechnen             |                                           |                                                               |                                                          | 13.09.1994                                      |                                             | 0                                 |
| Wochen-MDL genehmigen            |                                           |                                                               |                                                          | 23.01.1959                                      |                                             | 0                                 |
| Wochen-MDL widerruten            |                                           |                                                               |                                                          | 03.01.1979                                      |                                             | a                                 |
| Monatsleistung Sichtung          |                                           |                                                               |                                                          | 11.08.1962                                      |                                             | 0                                 |
| Monatsleistung Unterschrift      | 12                                        |                                                               |                                                          | 04.04.1971                                      |                                             | 0                                 |
| Ersetzungen pflegen              |                                           |                                                               |                                                          |                                                 |                                             |                                   |
| 🗉 🛅 Bildungsdokumentation        |                                           | _                                                             |                                                          | 09.03.1974                                      |                                             | <u>u</u>                          |
| 🕒 🛅 Ausbildung bis 18            |                                           |                                                               |                                                          | 21.02.1970                                      |                                             |                                   |
| 💽 🛅 Stellenplan Schülerzahlen    |                                           |                                                               |                                                          | 10.05.1965                                      |                                             | 0                                 |
|                                  |                                           |                                                               |                                                          | 03.03.1992                                      |                                             | Œ                                 |
|                                  |                                           |                                                               | and an Long Long 1                                       | 01 02 1091                                      |                                             | m *                               |
|                                  | 1 - 20 von 20 Einträge                    |                                                               | 35   50   100   Alle                                     |                                                 |                                             | Beathaiten Berechnen              |
|                                  |                                           |                                                               |                                                          |                                                 |                                             | beechen berechnen                 |

| 🕳 Sokrates 🛛 🗙 🕂                             |          |                                               |                 |                                        |        |          |           |        |          |          |          |          | - 0                                                                                                    |
|----------------------------------------------|----------|-----------------------------------------------|-----------------|----------------------------------------|--------|----------|-----------|--------|----------|----------|----------|----------|----------------------------------------------------------------------------------------------------|
| ↔ ♂ ☆                                        | 0        | https://www.sokrates                          | -web.at/TSTST   | TMK/mandantselect.do                   |        |          |           |        |          |          |          |          | 🖂 🗘 Suchen 🛛 🕅 🗰 📽 🖬                                                                                                    |
| 📓 ISAP 💩 SAP 🏦 eBay Österreich 🏦 eb          | ay       | G Google 💴 HEROLD                             | 🏷 Video Buste   | r 🔟 winZday - Online C                 | si f   | limgar   | d und The | omas 🕻 | Electro  | nic Bank | ing Pla  | 💼 Spa    | arkassen Login 🚆 FinanzLogin 🛁 Sokrates 🗯 iCloud 🌛 Wetter 🤺 Volksschule Vorau 👹 SchoolFex 🛁 Sokrates Testsystem                                                                                                    |
| SOKRATES                                     | U<br>Sci | semame: Th.Neuhold - W<br>nuljahr 2020/21 👽 S | CB-Direktor     | (622421)                               | D SC   | HUL      | UNGS      | SYS    | TEM      | 1        |          |          | Nachrichter: 37 👔 Home 🕡 Hilfe<br>V17.1.15-W1012 👷 MyRage 👩 Logout 29:10                                                                                                    |
| SchülerIn - keine Auswahl - 🗸 💠              | Ba       | sisdaten Schuljahresber                       | ginn Laufend    | des Schuljahr Beurte                   | lung E | inde des | Schuljah  | ires A | uswertun | gen In   | dex      |          |                                                                                                    |
|                                              | 1        |                                               |                 |                                        |        |          |           |        |          |          |          |          | Suchen 8                                                                                                    |
| 🔄 😂 Laufendes Schuljahr                      |          |                                               | Victoria I      |                                        |        |          |           |        |          |          | 1.2      |          |                                                                                                    |
| Dynamische Suche                             |          | G                                             | ieschlecht - ke | ine Auswahl - 🔍                        |        |          |           |        |          |          | St.      | Schule - | - keine Auswahl - v                                                                                                    |
| Textbausteinlisten                           |          |                                               | Stichtag 21.1   | 12.2020                                |        |          |           |        |          |          | Klassif  | kation   | KS-Auswahl U                                                                                                    |
| SchülerInnendatenpflege                      |          |                                               |                 |                                        |        |          |           |        |          |          |          |          |                                                                                                    |
| Concerpting                                  |          |                                               |                 |                                        |        | 1000     | 122       | ASSIST |          | -        | Inzahl d | ar Treff | fer 20 Inbaisieren suchen                                                                                                    |
| Tatigkeiten pflegen                          | 2        | LehrerIn                                      | Anm             | Von Bis                                | UV     | JSup     | SRes      | MIDL   | LFSS     | TASS     | LENS     | TANS     | GOGenehmigt von LIT DPKLDAZRRK INT GLZILZSPHDIRSRESEADZKV KV FOPD2-KV PD2-Q8 SPR UAT                                                                                                    |
| Beschäftigung berechnen                      |          |                                               | A               | 14.09.2020 09.07.2021                  | 20     | 18       | 0         | 0      | 20       | 0        | 0        | 0        | M 2006 Castronica 10, 40, 10,                                                                                                    |
| Beschäftigung genehmigen                     |          |                                               |                 | 14.09.2020 09.07.2021                  | 22     | 20       | 0         | 0      | 0        |          | 14       | 0        | F2006 Carveira a a a a a a 20 a a a a a a a a a a a a                                                                                                    |
| Entratigioeitsausweis (LTA)                  |          |                                               | A               | 14.09.2020 09.07.2021                  | 20     | 18       | 0         | 0      | 20       | 0        | 0        | 0        | ₩ 2006 Czerwskia 19.0                                                                                                    |
| Lehrtätigkeitsausweis (Übersich              | h        |                                               | A               | 14.09.2020 09.07.2021                  | 22     | 24       | 0         | 0      | 22       | 0        | 0        | 0        | ₹2006 Caerwirka 17.0 3b 2.0 1.0 1.0                                                                                                    |
| Dienstvereinbarung                           |          |                                               | A               | 14.09.2020 09.07.2021                  | 22     | 24       | 0         | 0      | 22       | 0        | 0        | 0        | ₽ 2006 Czerwinka 21.0 Igelkiasse 1.0 1.0 1.0                                                                                                    |
| Absenzen pflegen                             |          |                                               | A               | 14.09.2020 09.07.2021                  | 19     | 17       | 0         | 0      | 0        | 0        | 0        | 0        | 17 2006 Czerwinka                                                                                                    |
| Absenzen genehmigen                          |          |                                               | A               | 14.09.2020 09.07.2021                  | 20     | 18       | 0         | 0      | 20       | 0        | 0        | 0        | ₩ 2006 Czerwinka 19.0                                                                                                    |
| Schuveranstattungen priegen                  |          |                                               | A               | 14.09.2020 09.07.2021                  | 22     | 20       | D         | 0      | 14       | 0        | 8        | 0        | 12006 Czerwinka 14.0                                                                                                    |
| Enzeleistung niferien                        | P        | 1                                             | Α               | 01.10.2020 31.01.2021                  | 22     | 20       | 0         | 2      | 22       | 2        | 0        | 0        | □ 21.0                                                                                                    |
| Wochen-MDL berechnen                         | E        | 1                                             | Α               | 01.10.2020 31.01.2021                  | 22     | 20       | 0         | 2      | 22       | 2        | 0        | 0        | □ 20.0                                                                                                    |
| Wochen-MDL genehmigen                        |          |                                               | Α               | 14.09.2020 09.07.2021                  | 20     | 0        | 7.5       | 9      | 0        | 29       | 0        | 0        | 🛱 2006 Czerwinka                                                                                                    |
| Wochen-MDL widerrufen                        |          |                                               | Α               | 14.09.2020 09.07.2021                  | 22     | 50       | 0         | 0      | 22       | 0        | 0        | 0        | 7 2006 Czerwinka 19.0                                                                                                    |
| Wochenleistung (Schule)                      |          |                                               | A               | 14.09.2020 09.07.2021                  | 22     | 24       | D         | 0      | 22       | 0        | 0        | 0        | Z006 Czerwinka 21.0 3a 1.0 1.0 1.0                                                                                                    |
| Monatsleistung Sichtung                      |          |                                               | A               | 14.09.2020 09.07.2021                  | 22     | 20       | 0         | 0      | 0        | 0        | 0        | 0        | R 2006 Czerwinka                                                                                                    |
| Monatsleistung Unterschrift                  |          |                                               | A               | 14.09.2020 09.07.2021                  | 22     | 20       | 0         | 0      | 0        | 0        | 0        | 0        | ₽ 2006 Czerwinka                                                                                                    |
| Ersetzungen pflegen                          |          |                                               | A               | 14.09.2020 09.07.2021                  | 22     | 24       | 0         | 0      | 22       | 0        | 0        | 0        | M 2006 Czerwinka 12.0 2.0 10.0                                                                                                    |
| Stunderverlegung pflegen                     |          |                                               | A               | 14.09.2020 09.07.2021                  | 16     | 15       | 0         | 0      | 2        | 0        | 7        | 0        | M 2006 Czerwika 9.0                                                                                                    |
| 🔄 🛄 Bildungsdokumentation                    |          |                                               | A               | 14/04/2020 09/07/2021                  | 22     | 20       | 0         | 0      | 22       | 0        | 0        | 0        | P 2000 LOANWERK 2010                                                                                                    |
| Auspicung os 18     Crelevelue Cristianshine |          |                                               | A               | ************************************** | 66     | 64       | 0         | 0      |          | 0        | 0        | 0        | C AND CASE ALLER FOR THE TO THE TO THE PARTY ALLER TO THE TO THE |
| <                                            |          |                                               |                 |                                        |        |          |           |        |          |          |          |          |                                                                                                    |
|                                              |          |                                               |                 |                                        |        |          |           |        |          |          |          |          |                                                                                                    |
|                                              |          |                                               |                 |                                        |        |          |           |        |          |          |          |          |                                                                                                    |
|                                              |          |                                               |                 |                                        |        |          |           |        |          |          |          |          | Canabruinan Wolarmian                                                                                                    |
|                                              |          |                                               |                 |                                        |        |          |           |        |          |          |          |          | Genenmigen widerrunen                                                                                                    |
|                                              |          |                                               |                 |                                        |        |          |           |        |          |          |          |          |                                                                                                    |